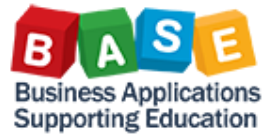

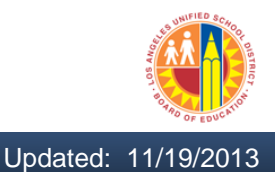

This job aid will guide you on how to locate the Trip Approver's comments for a rejected travel trip.

1. From the Travel Expense Manager enter Personnel Number.

| ۔<br>لاک 🗈 ک     | ran 🔤 🔛 Res                                                                                                    | sults 🖉 App                                                                                                    | orove                                                                                                    | 🚹 👰 🕵 Re                                                                                                    | sults: Travel Request                                                                                                    | :                                                                                                    |                                                                                                    |                                                                                                    |                                                                                                    |                                                                                                    |
|------------------|----------------------------------------------------------------------------------------------------|----------------------------------------------------------------------------------------------------|----------------------------------------------------------------------------------------------------|----------------------------------------------------------------------------------------------------|----------------------------------------------------------------------------------------------------|----------------------------------------------------------------------------------------------------|----------------------------------------------------------------------------------------------------|----------------------------------------------------------------------------------------------------|----------------------------------------------------------------------------------------------------|----------------------------------------------------------------------------------------------------|
| No 9000<br>Joe T | 0013<br>raveller                                                                                                    |                                                                                                    | F<br>R                                                                                                    | T Salaried mthly<br>egular/Permanent                                                                                                    | LAUSD<br>VS-Classified E                                                                                                    | ixec Mgm                                                                                                    |                                                                                                    |                                                                                                    |                                                                                                    |                                                                                                    |
| Trips            |                                                                                                    |                                                                                                    |                                                                                                    |                                                                                                    |                                                                                                    |                                                                                                    |                                                                                                    |                                                                                                    |                                                                                                    |                                                                                                    |
| Trip             | Depart.                                                                                                    | City                                                                                                    | Ctry                                                                                                    | Reason                                                                                                    | Approval                                                                                                    | Settlement                                                                                                    | Reimburse. Amount                                                                                                    | Curr.                                                                                                    | Statutory Trip Type                                                                                                    | Time                                                                                                    |
| 270000035        | 11/16/2013                                                                                                    | Los Angeles                                                                                                    | US                                                                                                    | Training                                                                                                    | Request Recorded                                                                                                    | Open                                                                                                    | 541.46                                                                                                    | USD                                                                                                    | Local Travel                                                                                                    | 00:0                                                                                                    |
| 270000034        | 11/11/2013                                                                                                    | Los Angeles                                                                                                    | US                                                                                                    | Training                                                                                                    | Request Approved                                                                                                    | Open                                                                                                    | 524.50                                                                                                    | USD                                                                                                    | Local Travel                                                                                                    | 00:0                                                                                                    |
|                  |                                                                                                    |                                                                                                    |                                                                                                    |                                                                                                    |                                                                                                    |                                                                                                    |                                                                                                    |                                                                                                    |                                                                                                    |                                                                                                    |
|                  |                                                                                                    |                                                                                                    |                                                                                                    |                                                                                                    |                                                                                                    |                                                                                                    |                                                                                                    |                                                                                                    |                                                                                                    |                                                                                                    |
|                  | <b>▲ ▶</b> ::::                                                                                                    |                                                                                                    |                                                                                                    |                                                                                                    |                                                                                                    |                                                                                                    |                                                                                                    |                                                                                                    |                                                                                                    |                                                                                                    |
|                  | %         Image: The second second seco | Pool         Pool         Pool <th< td=""><td>Image: Constraint of the second second sec</td><td>Image: Contract of the second second seco</td><td>Image: Constraint of the second second se</td><td>Image: Second state in the state in the</td><td>Image: Second Second Secon</td><td>Image: Province state     Image: Province state        Image: Province state        Image: Province state           Image: Province state</td><td>Image: Province in the province intervent intervent int</td><td>Image: Province and Province and</td></th<> | Image: Constraint of the second second sec | Image: Contract of the second second seco | Image: Constraint of the second second se | Image: Second state in the state in the | Image: Second Second Secon | Image: Province state     Image: Province state        Image: Province state        Image: Province state           Image: Province state | Image: Province in the province intervent intervent int | Image: Province and Province and |

2. Highlight the rejected trip.

| Trav<br>] 🖉 | el Expen<br>& 🗈 🖬 | i <b>se Mana<u>(</u><br/>de l se</b> Re | <b>ger</b><br>sults 🖉 App | orove                                                                                                    | 🚹 🚭 🔊 Re         | sults: Travel Request | :          |                   |       |                     |       |
|-------------|-------------------|-----------------------------------------|---------------------------|----------------------------------------------------------------------------------------------------|------------------|-----------------------|------------|-------------------|-------|---------------------|-------|
| rsonne      | elNo 9000         | 0013                                    |                           | FT Salaried mthly       LAUSD         Regular/Permanent       VS-Classified Exec Mgm         ty       Ctry Reason       Approval         Settlement       Reimburse. Amount       Curr.         Statutory Trip Type       Time         Sangeles       US       Training         Request Recorded       Open       541.46       USD |                  |                       |            |                   |       |                     |       |
| ime         | Joe               | Traveller                               |                           | R                                                                                                    | egular/Permanent | VS-Classified E       | xec Mgm    |                   |       |                     |       |
| List of     | Trips             |                                         |                           |                                                                                                    |                  |                       |            |                   |       |                     |       |
| St          | Trip              | Depart.                                 | City                      | Ctry                                                                                                    | Reason           | Approval              | Settlement | Reimburse. Amount | Curr. | Statutory Trip Type | Time  |
| 8           | 27000003          | 511/16/2013                             | Los Angeles               | US                                                                                                    | Training         | Request Recorded      | Open       | 541.46            | USD   | Local Travel        | 00:0. |
| 8           | 27000003          | 4 11/11/2013                            | Los Angeles               | US                                                                                                    | Training         | Request Approved      | Open       | 524.50            | USD   | Local Travel        | 00:0. |
|             |                   |                                         |                           |                                                                                                    |                  |                       |            |                   |       |                     |       |
|             |                   |                                         |                           |                                                                                                    |                  |                       |            |                   |       |                     |       |
|             |                   |                                         |                           |                                                                                                    |                  |                       |            |                   |       |                     |       |
|             |                   |                                         |                           |                                                                                                    |                  |                       |            |                   |       |                     |       |
| -           |                   |                                         |                           |                                                                                                    |                  |                       |            |                   |       |                     |       |
|             |                   | <b>X F</b> = :::                        |                           |                                                                                                    |                  |                       |            |                   |       |                     | 4 1   |

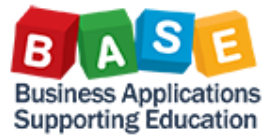

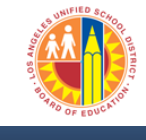

3. Click on the 🥙 icon to display the trip.

| 👼 🔎 Joe Traveller, PersNo. 90000013, 1                                                                                                    | rip No. 270000035   | ;           |  |
|----------------------------------------------------------------------------------------------------|---------------------|-------------|--|
| 🗱 Simulate 🛛 🤽 Account Assignment 🛛 📓 History 🛛 🚹                                                                                                    |                     |             |  |
| General Trip Data         From       11/16/2013       00:00       Reason       Training         End       11/20/2013       00:00       City       Los Angeles         Country US Region CA         Posting Date       11/15/2013         Alternative Cost Assignment for Entire Trip, If Different to Mast         100%       Image: Cost Distribution | PD/FR Reimbursement | TAC A       |  |
| Receipts Trip Segments Comments                                                                                                    |                     |             |  |
| No R ExpTy Name P Amount Cur                                                                                                    | mcy Exch. Rate Acc  | Date Info N |  |
| 001 📀 CONF Conference Fee 🗹 500.00 USD                                                                                                    | 1.00000 USD         | 11/16/2013  |  |
| 002 🔶 HDPD Half Day Per Di 🗹 24.50 USD                                                                                                    | 1.00000 USD         | 11/16/2013  |  |
| 0.00 USD                                                                                                    | USD                 | 11/16/2013  |  |
| 0.00 USD                                                                                                    | USD                 | 11/16/2013  |  |
|                                                                                                    | TISD                | 11/16/2013  |  |

4. Click on tion, select workflow and select PWF: Workflow Overview to display the comments history.

| <b>1</b>    |     | Jo                           | oe Tra                            | ave    | ller, Pers  | No           | . 9000001.                           | 3, Trip N  | o. 270000     | 035  |            |      |   |          |   |
|-------------|-----|------------------------------|-----------------------------------|--------|-------------|--------------|--------------------------------------|------------|---------------|------|------------|------|---|----------|---|
|             |     | <u>C</u> rea<br>Atta         | a <b>te</b><br>achment            | t list | I           | t            | History                              | H          |               |      |            |      |   |          |   |
| Gen<br>Fror |     | <u>P</u> riva<br><u>S</u> en | ate note<br>d                     | e      | I           |              | Training                             | PD/I<br>M1 | R Reimburseme | ent  |            |      |   |          |   |
| End         |     | <u>R</u> ela<br><u>W</u> or  | itionship<br>r <mark>kflow</mark> | S      | I           | ſ            | Los Angeles<br><u>W</u> orkflow over | view       | . S 1         |      | TAc A      |      |   |          |   |
| Alte        | 1   | <u>M</u> y (<br><u>H</u> elp | Objects<br>o for obj              | ject s | services    | 7            | <u>A</u> rchived workf               | flows<br>/ |               |      |            |      |   |          |   |
| 100%        | 0   | Rece                         | ints                              |        | Trip Seamen | ts           |                                      | VOVerview  |               |      |            |      |   |          |   |
|             |     |                              |                                   | _      | nip oʻognon |              | connents                             |            |               |      |            |      |   |          | 1 |
| 1           | No  | R                            | ЕхрТу                             | Nan    | ne          | P            | Amount                               | Currncy    | Exch. Rate    | Acc  | Date       | Info | Ν | <u> </u> |   |
| 0           | 01  | 0                            | CONF                              | Con    | ference Fee | $\checkmark$ | 500.00                               | USD        | 1.00000       | USD  | 11/16/2013 |      |   |          |   |
| 0           | 02  | 0                            | HDPD                              | Half   | Day Per Di  | $\checkmark$ | 24.50                                | USD        | 1.00000       | USD  | 11/16/2013 |      |   |          |   |
| 0           | 03  |                              |                                   |        |             |              | 0.00                                 | USD        |               | USD  | 11/16/2013 |      |   |          |   |
| 0           | 04  |                              |                                   |        |             |              | 0.00                                 | USD        |               | USD  | 11/16/2013 |      |   |          |   |
| 0           | 105 |                              |                                   |        |             |              | 0.00                                 | TISD       |               | TISN | 11/16/2013 |      |   |          | 1 |

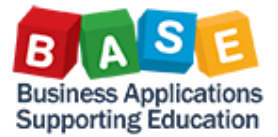

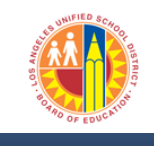

## 5. Comments are displayed.

| 🔄 Joe Traveller, PersNo. 9                   | 0000013, Tr               | rip No. 270000035                            |                      |             |            |                  |            |            | ×    |
|----------------------------------------------|---------------------------|----------------------------------------------|----------------------|-------------|------------|------------------|------------|------------|------|
| Personnel No. Trip Numbe                     | er Start Dat              | e End Date                                   |                      |             |            |                  |            |            |      |
| 90000013 27000003                            | 11/16/20                  | 013 11/20/2013                               |                      |             |            |                  |            |            |      |
|                                              |                           |                                              |                      |             |            |                  |            |            |      |
| Approvers Preview                            | UserID 1                  | Name                                         | Location of Position | Status      | Acted By   |                  | Acted on   | Acted T    |      |
| First Approver                               |                           |                                              |                      | 💭 🔿 🕺       | SANDRA MED | INA              | 11/15/2013 | 10:28:44   |      |
|                                              |                           |                                              |                      |             |            |                  |            |            |      |
|                                              |                           |                                              |                      |             |            |                  |            |            |      |
|                                              |                           |                                              |                      |             |            |                  |            |            |      |
|                                              |                           |                                              |                      |             |            |                  |            |            |      |
|                                              |                           |                                              |                      |             |            |                  |            |            |      |
|                                              |                           |                                              |                      |             |            |                  |            |            |      |
|                                              |                           |                                              |                      |             |            |                  |            |            |      |
|                                              |                           |                                              |                      |             |            |                  |            |            |      |
|                                              |                           |                                              |                      |             |            |                  |            |            |      |
|                                              |                           |                                              |                      |             |            |                  |            |            |      |
|                                              |                           |                                              |                      |             |            |                  |            |            |      |
| Reviewers Preview                            | UserID N                  | Name                                         | Position Location    | of Position | n          |                  |            |            |      |
|                                              |                           |                                              |                      |             |            |                  |            |            |      |
|                                              |                           |                                              |                      |             |            |                  |            |            |      |
|                                              |                           |                                              |                      |             |            |                  |            |            |      |
|                                              |                           |                                              |                      |             |            |                  |            |            |      |
|                                              |                           |                                              |                      |             |            |                  |            |            |      |
|                                              |                           |                                              |                      |             |            |                  |            |            |      |
|                                              |                           |                                              |                      |             |            |                  |            |            |      |
|                                              |                           |                                              |                      |             |            |                  |            |            |      |
|                                              |                           |                                              |                      |             |            |                  |            |            |      |
| Comments History                             |                           |                                              |                      |             |            |                  |            |            |      |
|                                              |                           | 5                                            |                      |             |            |                  |            |            |      |
|                                              |                           |                                              |                      |             |            |                  |            |            |      |
| Comments added: SAND<br>Trip rejected as doo | )RA MEDINA<br>cuments wer | 11/15/2013 10:28:45<br>re not attached to tr | ip. Please attach    | trip doc    | umentation | and resubmit for | approval.  | Thank you. |      |
|                                              |                           |                                              |                      |             |            |                  |            |            | L    |
|                                              |                           |                                              |                      |             |            |                  |            |            |      |
|                                              |                           |                                              |                      |             |            | 111.0-1          |            | 1-1-2-0    | <br> |